## Table des matières

| À propos de l'auteur                                                                                                    | viii                                    |
|----------------------------------------------------------------------------------------------------|-----------------------------------------|
| Bienvenue                                                                                                    | . 1                                     |
| Modéliser avec Blender                                                                                                    | . 3                                     |
| <ol> <li>Qu'est-ce qu'un modèle 3D ?</li> <li>1.1. Comprendre la structure d'un modèle 3D</li> <li>1.2. Pourquoi du low poly ?</li> </ol>                                                                                                    | <b>4</b><br>4                           |
| <ul> <li>2. Premier contact avec Blender</li></ul>                                                                                                    | . 8<br>. 8<br>10<br>12<br>13            |
| <ul> <li>3. Mode Objet : le mode par défaut</li> <li>3.1. Les transformations</li> <li>3.2. Le menu d'actions</li> <li>3.3. Les paramètres de création</li> <li>3.4. Fusionner des objets</li> <li>3.5. Rendre l'objet utilisable</li> <li>3.6. Changer le mode de rendu</li> </ul> | <b>15</b><br>17<br>19<br>20<br>21<br>23 |
| <ul> <li>4. Mode Édition : agir sur la géométrie</li></ul>                                                                                                    | <b>24</b><br>24<br>25<br>26             |
| 5. Les outils de modélisation<br>5.1. Extrusion<br>5.2. Insertion<br>5.3. Biseau<br>5.4. Découpe circulaire<br>5.5. Découpe libre<br>5.6. Suppression et création de polygones                                                                                                    | <b>29</b><br>31<br>32<br>33<br>34<br>35 |
| 6. Colorer avec les materials                                                                                                    | 38                                      |

|       | <ul> <li>6.1. Création d'un objet à colorer</li> <li>6.2. Comprendre les materials</li></ul>                                                                                         | 38<br>38<br>39<br>41<br>42<br>44              |
|-------|----------------------------------------------------------------------------------------------------|-----------------------------------------------|
|       | <ul> <li>7. Les modifiers</li> <li>7.1. Bevel</li> <li>7.2. Solidify</li> <li>7.3. Subdivision surface</li> <li>7.4. Simple deform</li> <li>7.5. Wave</li> <li>7.6. Array</li> </ul> | <b>45</b><br>46<br>47<br>48<br>49<br>50<br>51 |
|       | 8. Les modules externes<br>8.1. Bool tool<br>8.2. Archimesh et Archipack<br>8.3. Tree gen                                                                                            | <b>52</b><br>52<br>54<br>56                   |
| Créei | r des objets simples                                                                                                    | 58                                            |
|       | 9. Une fiole de potion                                                                                                    | 59                                            |
|       | 10. Un terrain montagneux                                                                                                    | 64                                            |
|       | 11. Un arbre et une variante                                                                                                    | 69                                            |
|       | 12. Un rocher                                                                                                    | 74                                            |
|       | 13. Un vase                                                                                                    | 78                                            |
|       | 14. Un tonneau                                                                                                    | 83                                            |
|       | 15. Une scène simple autour d'une table                                                                                                    | 87                                            |
| Mode  | éliser une pièce à vivre style cartoon                                                                                                    | 92                                            |
|       | 16. Présentation du projet                                                                                                    | 93                                            |
|       | <ul> <li>17. Préparation de la scène</li></ul>                                                                                                    | <b>95</b><br>95<br>96<br>97                   |
|       | •                                                                                                    |                                               |

| 17.4. Ajout des détails                                                                                                    | . 98                                   |
|----------------------------------------------------------------------------------------------------|----------------------------------------|
| 17.5. Coloration des éléments                                                                                                    | 101                                    |
| <ul> <li>18. Le coin bureau</li> <li>18.1. Création du bureau</li> <li>18.2. Les meubles du bureau</li> </ul>                                                                               | <b>103</b><br>103<br>104               |
| <ul> <li>18.3. Création de l'ordinateur</li> <li>18.4. La décoration murale</li> <li>18.5. Modélisation de la chaise</li> <li>18.6. Ajout de la couleur</li> </ul>                          | 107<br>113<br>114<br>117               |
| <ul> <li>19. Le coin table à manger</li> <li>19.1. Création de la table et des chaises</li> <li>19.2. La décoration murale</li> </ul>                                                       | <b>119</b><br>119<br>124               |
| <ul> <li>20. Le coin bébé</li></ul>                                                                                                    | <b>129</b><br>129<br>131<br>134        |
| <ul> <li>21. Le coin TV</li></ul>                                                                                                    | <b>141</b><br>141<br>144<br>146<br>149 |
| <ul> <li>22. Réalisation d'un rendu sous Blender</li></ul>                                                                                                    | <b>152</b><br>152<br>154<br>159<br>160 |
| Concevoir un personnage                                                                                                    | 161                                    |
| <b>23. Modélisation du personnage</b><br>23.1. Préparation du croquis<br>23.2. Modélisation                                                                                                 | <b>162</b><br>162<br>163               |
| <ul> <li>24. Rigging du personnage (création du squelette)</li> <li>24.1. Préparation du personnage</li> <li>24.2. Création des os</li> <li>24.3. Liaison du squelette au modèle</li> </ul> | <b>168</b><br>168<br>170<br>173        |

| Création d'assets 3D pour | le | jeu vidéo - | avec Blender |
|---------------------------|----|-------------|--------------|
|---------------------------|----|-------------|--------------|

| 25. Animation du personnage                                  | 181 |
|--------------------------------------------------------------|-----|
| 25.1. Préparation de l'espace de travail                     | 181 |
| 25.2. Création de l'animation de marche                      | 182 |
| 26. Exportation du personnage                                | 189 |
| 26.1. Exportation                                            | 189 |
| 26.2. Utilisation du modèle dans un moteur                   | 190 |
| 26.3. Publication en ligne                                   | 192 |
| Créer un kit modulaire (Donjon)                              | 197 |
| 27. Présentation du kit modulaire                            | 198 |
| 27.1. Le croquis des éléments essentiels                     | 198 |
| 27.2. Les proportions                                        | 199 |
| 27.3. L'identité visuelle                                    | 199 |
| 28. Création des éléments du kit                             | 202 |
| 28.1. Modélisation des différents sols                       | 202 |
| 28.2. Création des murs                                      | 210 |
| 28.3. Derniers éléments                                      | 213 |
| 28.4. A vous de jouer !                                      | 216 |
| 29. Utilisation du kit et importation sous Godot Game Engine | 218 |
| 29.1. Plan 2D du donjon                                      | 218 |
| 29.2. Représentation 3D du donjon                            | 219 |
| 29.3. Utilisation du donjon sous Godot                       | 221 |
| 30. Utilisation du kit sous Unity                            | 226 |
| 30.1. Réalisation du croquis et exportation du kit           | 226 |
| 30.2. Création du donjon                                     | 227 |
| 30.3. Le mot de la fin                                       | 230 |
| Lexique Blender                                              | 231 |
| Raccourcis clavier                                           | 234 |
| Liste des illustrations                                      | 237 |
|                                                              |     |